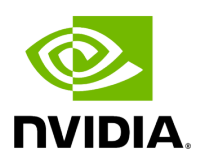

**Enabling G-SYNC** 

For better performance and to keep up with the high refresh rate of Holoscan applications, we recommend the use of a <u>G-SYNC display</u>.

## Тір

Holoscan has been tested with these two G-SYNC displays:

- Asus ROG Swift PG279QM
- Asus ROG Swift 360 Hz PG259QNR

Follow these steps to ensure G-SYNC is enabled on your display:

- 1. Open the "NVIDIA Settings" Graphical application (nvidia-settings in Terminal).
- 2. Click on X Server Display Configuration then the Advanced button. This will show the Allow G-SYNC on monitor not validated as G-SYNC compatible option. Enable the option and click Apply:

|                                                                                                    | NVIDIA                                                                                                    | Settings       |                 | - 🗆 😣                |
|----------------------------------------------------------------------------------------------------|----------------------------------------------------------------------------------------------------|----------------|-----------------|----------------------|
| System Information<br>X Server Display Configuration<br>X Screen 0                                                                                                    |                                                                                                    |                |                 |                      |
| X Server XVideo Settings<br>OpenGL Settings<br>Graphics Information<br>Antialiasing Settings<br>VDPAU Information<br>GPU 0 - (Quadro RTX 6000)<br>Thermal Settings<br>PowerMizer<br>ECC Settings<br>DP-2 - (AUS ROG PG279QM)<br>Application Profiles | Layout<br>AUS ROG PG279QM<br>2560x1440                                                                                                    |                |                 |                      |
| nvidia-settings Configuration                                                                                                    | Selection:                                                                                                    | AUS ROG PG279Q | PM (DP-2 on GPU | J-0) 🔻               |
|                                                                                                    | Configuration:                                                                                                    | X screen 0     |                 | •                    |
|                                                                                                    | Resolution:                                                                                                    | 2560x1440      | ▼ 24            | 40 Hz 👻              |
|                                                                                                    | Mode Name:                                                                                                    | 2560x1440_240  |                 |                      |
|                                                                                                    | Orientation:                                                                                                    | No Rotation 👻  | No Reflection   | n <b>-</b>           |
|                                                                                                    | ViewPortIn:                                                                                                    | 2560x1440      |                 |                      |
|                                                                                                    | ViewPortOut:                                                                                                    | 2560x1440+0+0  |                 |                      |
|                                                                                                    | Panning:                                                                                                    | 2560x1440      |                 |                      |
|                                                                                                    | <ul> <li>Force Composition Pipeline</li> <li>Force Full Composition Pipeline</li> <li>Allow G-SYNC on monitor not validated as G-SYNC Compatible</li> </ul> |                |                 |                      |
|                                                                                                    |                                                                                                    | Apply Dete     | ct Displays     | Basic Reset          |
|                                                                                                    |                                                                                                    |                | Save to         | X Configuration File |
|                                                                                                    |                                                                                                    |                | He              | lp Quit              |

Fig. 1 Enable G-SYNC for the current display

3. To show the refresh rate and G-SYNC label on the display window, click on OpenGL Settings for the selected display. Now click

Allow G-SYNC/G-SYNC Compatible and

Enable G-SYNC/G-SYNC Compatible Visual Indicator options and click Quit. This step is shown in below image. The Gsync indicator will be at the top right screen once the application is running.

|                                                                                                    | NVIDIA Settings – 🗆 😣                                                                                                    |
|----------------------------------------------------------------------------------------------------|----------------------------------------------------------------------------------------------------|
| System Information<br>X Server Display Configuration<br>X Screen 0<br>X Server XVideo Settings                                                                                                    | OpenGL         OpenDia           Performance         Performance                                                                                                    |
| OpenGL Settings<br>Graphics Information<br>Antialiasing Settings<br>VDPAU Information<br>✓ GPU 0 - (Quadro RTX 6000)<br>Thermal Settings<br>PowerMizer<br>ECC Settings<br>DP-2 - (AUS ROG PG279QM)<br>DP-7 - (AUS ROG PG259QN)<br>Application Profiles<br>nvidia-settings Configuration | <ul> <li>Sync to VBlank</li> <li>Allow Flipping</li> <li>Allow G-SYNC/G-SYNC Compatible</li> <li>Enable G-SYNC/G-SYNC Compatible Visual Indicator</li> <li>Image Settings: High Quality</li> <li>Miscellaneous</li> <li>Enable gamma correction for antialiased lines</li> <li>Gamma correction</li> <li>16</li> <li>Use Conformant Texture Clamping</li> <li>Enable Graphics API Visual Indicator</li> </ul> |
|                                                                                                    | Help Quit                                                                                                    |

## Fig. 2 Enable Visual Indicator for the current display

© Copyright 2022-2024, NVIDIA.. PDF Generated on 06/06/2024